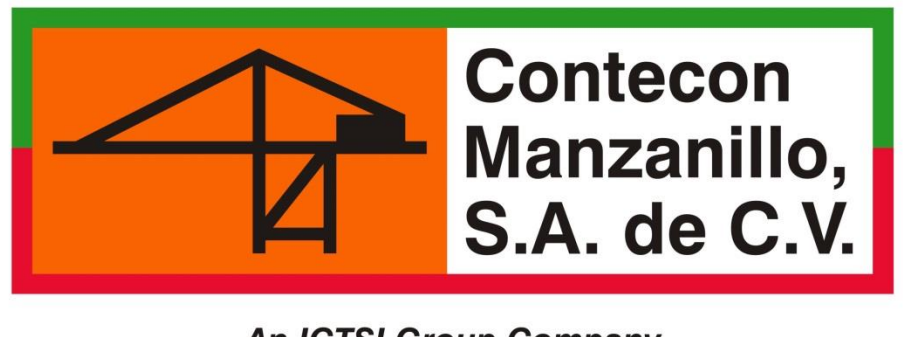

An ICTSI Group Company

# **EXPORTACIÓN CAMIÓN**

# Guía llenado de solicitudes

**VIDEOS TUTORIALES** 

www.youtube.com/ConteconManzanillo

Soporte al Usuario

cmsa.soportealusuario@contecon.mx

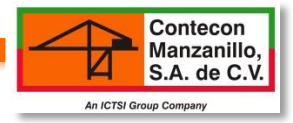

# ÍNDICE

| PROCESO DE EXPORTACIÓN       | 2  |
|------------------------------|----|
| GLOSARIO                     | 3  |
| 1. SOLICITUD DE RECEPCIÓN    | 4  |
| 2. SOLICITUD DE LIBERACIÓN   | 10 |
| 3. TRÁNSITOS INTERNACIONALES | 13 |

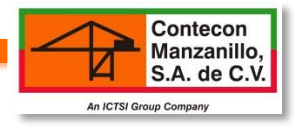

# **PROCESO EXPORTACIÓN**

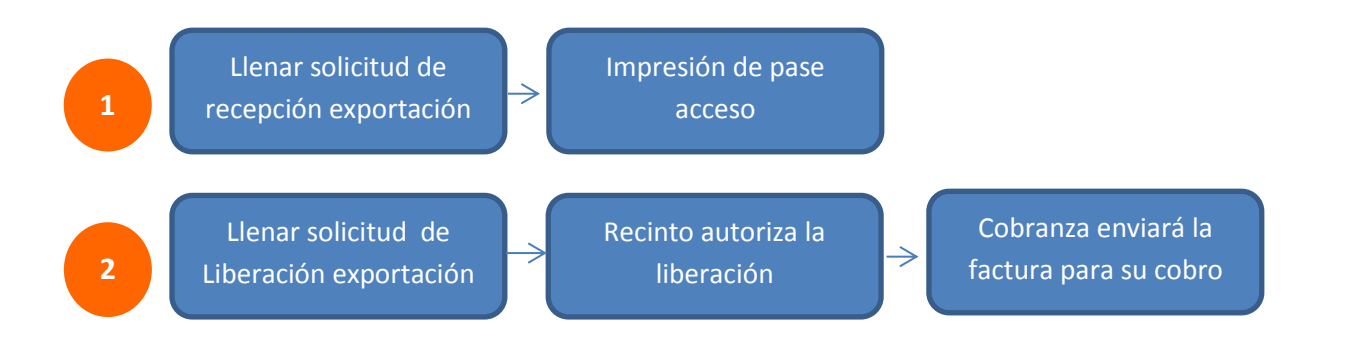

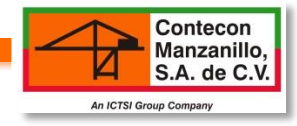

# **GLOSARIO**

| Ε | Ν      | мт м | P RF | OG | Α | Código  | Fecha Solicitud  | Cita    | F. Servicio | Horario       | Forma Pago | Tipo Servicio | Tipo Trámite | Tipo Solicitud   | Tipo Fl |
|---|--------|------|------|----|---|---------|------------------|---------|-------------|---------------|------------|---------------|--------------|------------------|---------|
| ¥ | ٥      | -    |      |    |   | 0017647 | 05/12/2013 11:47 | 0010245 | 06/12/2013  | 14:00 - 14:59 | Crédito    | Carga Suelta  | Importación  | Entrega/Embarque | No Line |
| ¥ | $\geq$ | -    |      |    |   | 0017646 | 05/12/2013 11:38 | 0010244 | 06/12/2013  | 10:00 - 10:59 | Crédito    | Contenedores  | Importación  | Entrega/Embarque | No Line |

| E  | Estatus             | ×         |                         | *        |
|----|---------------------|-----------|-------------------------|----------|
|    |                     | Rechazado | Solicitud<br>nueva      | Aceptado |
| N  | Navis               | <b>O</b>  |                         |          |
|    |                     | Proceso   | Enviando<br>información |          |
| МТ | Medio de transporte | 1         |                         |          |
|    |                     | Camión    | Ferrocarril             | buque    |
| MP | Mercancía peligrosa | Ø         |                         |          |
| RF | Refrigerado         | -         |                         |          |
| OG | Sobredimensionado   |           |                         |          |
| Α  | Autoridad           | 2         |                         |          |

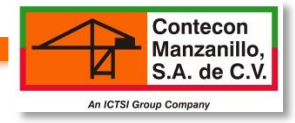

# **1. SOLICITUD RECEPCIÓN EXPORTACIÓN (MANIOBRA CAMIÓN A PISO)**

-Antes de iniciar con el ingreso de los datos en la solicitud, asegurarse de:

a) Se esté realizando antes de la fecha de cierre de documentación del buque.

b) La Línea Naviera haya preavisado el booking en nuestro sistema.

c) El cliente y exportador estén registrados en web.

d) El nombre del puerto destino sea el correcto (revisarlo con la línea naviera debido a que el nombre de la ciudad no siempre coincide con el nombre del puerto destino).

e) El nombre del buque corresponda con el número de viaje.

f) Estar registrado en PSP (puerto sin papeles) la razón social de la transportista, operador, licencia y placas del transporte.

-Al momento de ingresar los datos solicitados por consecuente se llenará el anexo 29.

#### **Operación » Solicitud de Servicios**

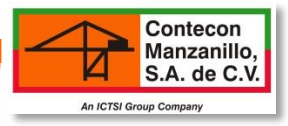

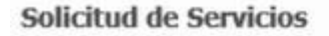

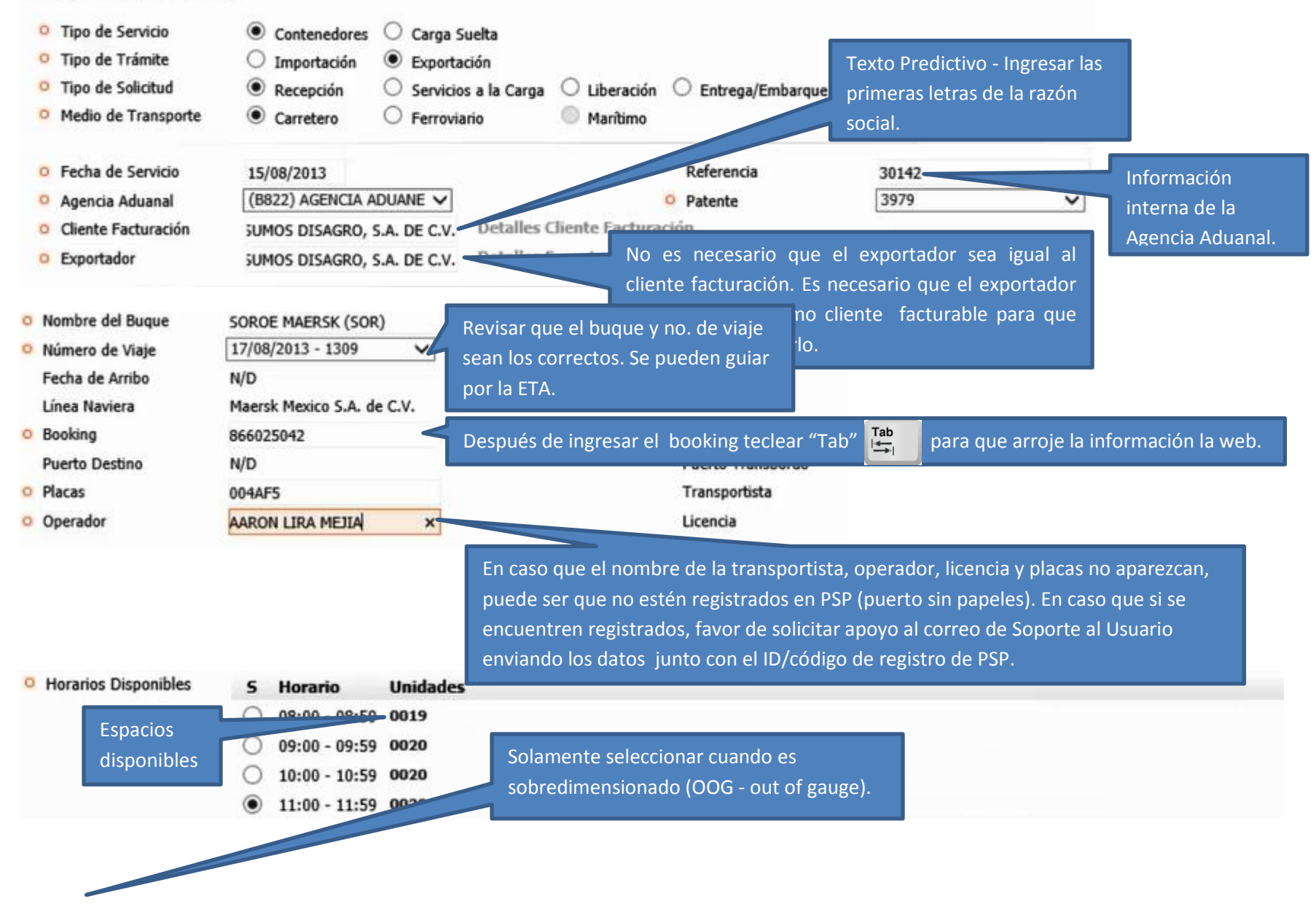

|                                         |                      |                      |                  |             |                     | Contecor<br>Manzanil<br>S.A. de C |
|-----------------------------------------|----------------------|----------------------|------------------|-------------|---------------------|-----------------------------------|
| E OOG Tipo de Flete                     | Contenedor           | Tipo Co              | ntenedor         | Mercancia   | Marca               |                                   |
| Seleccione                              | ✓ Contenedor         | Seleccio             | one 🗸            | Mercancia   | Marca               | >                                 |
| Número máximo de contenedores por       | servicio: 2          |                      |                  |             |                     | -                                 |
| Separe los sellos con "/", ejemplo: "Se | llo1/Sello2/Sello3". |                      | Se pueden poner  |             | os campos se llenan |                                   |
| Observaciones                           |                      |                      | 3 sellos separar |             | ruando es peligroso |                                   |
|                                         |                      |                      | dos con: /       |             |                     | -                                 |
| Marca                                   | Embalaje             | Piezas Pes           | o Unidade        | s Sello     | UN IMDG             |                                   |
| SILO                                    | Otros                | ✓ 12,300.00          | 6,000.00 KILO    | SKU20145    | × UN IMDG           |                                   |
|                                         | Llenar o             | uando es Refrigerado |                  |             |                     |                                   |
| 'ipo de Documento                       | Número de Documento  | Tempera.             | Vintilación Puer | to Descarga | Destino Final       |                                   |
| Número de Factura 🗸 🗸                   | 421F2                | Temperatura          | Ventilación Pue  | rtos        | Puertos             |                                   |
| <                                       |                      |                      |                  |             |                     | >                                 |
| Observaciones                           |                      |                      |                  |             |                     |                                   |
| UMERO 0001 MES AGOSTO                   | Campo oblig          | gatorio. Se puede    |                  |             |                     |                                   |
| Observaciones                           | capturar cua         | alquier              |                  |             |                     |                                   |

## **1.1 GUARDAR INFORMACIÓN**

| A - 🗖 G       | nardar 1 | Consultar  | 1  |  |
|---------------|----------|------------|----|--|
|               |          | -          |    |  |
| Escriba su Co | ntraseña | de Operaci | ón |  |
|               |          |            |    |  |

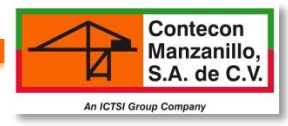

# A PREGUNTAS FRECUENTES

### Si al momento de guardar marca error ¿Qué es lo que tendría que revisar?

a) Si algún campo se torna de otro color, es porque falta ingresar el dato correspondiente.

b) La información ingresada no corresponde en: Nombre buque/Número de viaje/Booking/Puerto destino.

### ¿Qué debo hacer si guardé con éxito la solicitud y un dato fue ingresado de forma incorrecta?

Es necesario reportarlo por vía correo a Soporte al Usuario y enviar los datos siguientes: no. de Solicitud, no. de contenedor, tipo de trámite (exportación), dice y debe decir.

## ¿Qué debo hacer si guardé con éxito la solicitud y un dato de Sellos fue ingresado de forma incorrecta?

-Si el contenedor no ha ingresado a la terminal, reportar por vía correo Soporte al Usuario para actualizar la información correspondiente adjuntando los datos siguientes: no. de Solicitud, no. de contenedor, tipo de trámite (exportación), dice y Debe decir.

Si el contenedor ya fue ingresado y moduló, solicitar por vía correo el apoyo a Soporte al Usuario y adjuntar lo siguiente:

a) Carta sellada por aduana donde se notifica la rectificación de sello

b) Correo de notificación de la línea naviera (en el caso que los contenedores sean liner)

c) Datos: no. de solicitud, no. de contenedor, tipo de trámite (exportación), dice y debe decir.

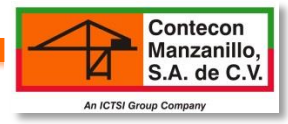

## **1.2 IMPRESIÓN PASE DE ACCESO**

## CONSULTAS/SOLICITUDES DE SERVICIOS

| Inicio       | Opciones           | Catálogos                                 | Operación                                                     | [Consultas]                                                             |                                                           |                                                               |                                                                        |
|--------------|--------------------|-------------------------------------------|---------------------------------------------------------------|-------------------------------------------------------------------------|-----------------------------------------------------------|---------------------------------------------------------------|------------------------------------------------------------------------|
| Sistema » S  | ervicios » Consult | as » Servicios » <b>So</b> l              | icitudes de Serv                                              | icios                                                                   |                                                           |                                                               |                                                                        |
| 🎎 karla_     | gutierrez@integ    | pracemx.com / HI                          | ERRERA MIER S.                                                | с.                                                                      |                                                           | 🋒 (1) Pago de Servi                                           | cios   🔒 Cerrar Sesión                                                 |
| - Nuev       | o 🖉 Filtrar        | \Lambda PDF 📄 E                           | xportar XLS                                                   |                                                                         |                                                           |                                                               |                                                                        |
| Solicitud    | des de Servic      | ios                                       |                                                               |                                                                         |                                                           | [+                                                            | - Opciones de Búsqueda]                                                |
|              |                    |                                           |                                                               | Registros Enc                                                           | ontrados (37)                                             |                                                               |                                                                        |
| R: 1 - 20    |                    |                                           |                                                               |                                                                         |                                                           | P: 1/2                                                        | 11 ( <b>1 b b</b> ]                                                    |
| ****         |                    | 00003<br>00003<br>00003<br>00003<br>00003 | erar Nueve Cita<br>ificar Operador / T<br>Detalle de Solicitu | ransporte 013 18:00<br>013 18:00<br>013 10:00<br>015 015<br>015 015 015 | Si la cita no est<br>hacer un camb<br>transporte, dar cli | á vencida y requiere<br>vio de operador y<br>ck en modificar. | No Liner Juar<br>rque Liner Rafz<br>rque Liner Rafz<br>rque Liner Rafz |
| » Détaile de | e Solicitud de Ser | vidostalogos                              | Impre                                                         | sión de pase. D                                                         | ar click derecho                                          |                                                               |                                                                        |
| A PDF        | Pases Ag           | RS0                                       | en el<br>de So                                                | código y seleccio<br>licitud de servici                                 | onar "Ver detalle<br>ios". Seleccionar                    |                                                               | ^                                                                      |
| Solicitud o  | de Servicio        | 0000                                      |                                                               |                                                                         |                                                           | Autoriz                                                       | ado                                                                    |
| Fecha Sol    | licitud            | 14/90                                     | pase pase                                                     | ue acceso.                                                              |                                                           | 45/00/30                                                      |                                                                        |
| Cita         |                    | Shira Se                                  |                                                               |                                                                         |                                                           |                                                               | 24252                                                                  |
| Usuario      |                    | 2010                                      |                                                               |                                                                         |                                                           |                                                               | 24                                                                     |
| Agencia A    | duanal             | 1083.45                                   |                                                               |                                                                         |                                                           |                                                               |                                                                        |
| Forma de     | Pago               |                                           |                                                               |                                                                         |                                                           |                                                               |                                                                        |
| Cliente      |                    |                                           |                                                               | la de la secola de                                                      |                                                           |                                                               |                                                                        |
|              |                    | 12070                                     | 3 504 ARC: 1                                                  |                                                                         |                                                           |                                                               |                                                                        |

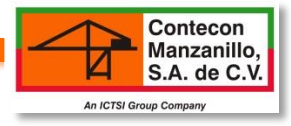

| lodificar Operado                      | Dar<br>or Transpo                                                                                                | click e<br>aseña de ope              | ingresar<br>eración y | Vientife                  | 10.00 10.50                 |  |  |
|----------------------------------------|----------------------------------------------------------------------------------------------------|--------------------------------------|-----------------------|---------------------------|-----------------------------|--|--|
| Cita<br>Solicitud de Servicio          | 0015297 dar cl                                                                                                   | ick en Guarda                        | r.                    | Fotatus                   | 10:00 - 10:59               |  |  |
| Fecha Solicitud                        | 17/01/2014 13:41                                                                                                 |                                      |                       | Estatus<br>Fecha Servicio | 18/01/2014                  |  |  |
| Usuario                                | Rafael Garcia Mancila                                                                                            |                                      |                       | Servidor Remoto           | 201.116.234.179             |  |  |
| Agencia Aduanal                        | HERRERA MIER S.C.                                                                                                |                                      |                       | Patente                   | 3178                        |  |  |
| Forma de Pago                          | Crédito                                                                                                    |                                      |                       |                           |                             |  |  |
| Cliente                                | TIBA MEXICO SA DE CV<br>JAIME BALMES 8, 201, Co<br>Miguel Hidalgo, Distrito Fe<br>C.P. 11510<br>RFC TME970213946 | l. LOS MORALES POLA<br>deral, Mexico | NCO                   |                           |                             |  |  |
| Buque                                  | SVEND MAERSK                                                                                                    |                                      |                       | Viaje                     | 1401                        |  |  |
| Fecha de Arribo                        | 11/01/2014 23:04                                                                                                 |                                      |                       | Fecha de Zarpe            | 12/01/2014 06:20            |  |  |
| F. Inicio Operaciones<br>Línea Naviera | N/D<br>Maersk Mexico S.A. de C. <sup>1</sup>                                                                     | <i>v</i> .                           |                       | F. Término Operaciones    | N/D                         |  |  |
| BL                                     | 603045266                                                                                                    |                                      |                       | Referencia                | m00165/14//DON PULCRO//ANNA |  |  |
| Fecha Entrada                          | N/D                                                                                                    |                                      |                       |                           |                             |  |  |
| Tipo de Servicio                       | Contenedores                                                                                                    | Cambiar                              | placas                | Tipo de Trámite           | Importación                 |  |  |
| Tipo de Solicitud                      | Entrega/Embarque                                                                                                 | operador                             |                       | Medio de Transporte       | Carretero                   |  |  |
| > Placas                               | 539AR 3                                                                                                    |                                      |                       | Transportista             | LOGISTICA MARU SA DE CV ()  |  |  |
| o Operador                             | ENRIQUE RAMOS MEDINA                                                                                             |                                      |                       | Licencia                  | JAL0029265                  |  |  |

# A PREGUNTAS FRECUENTES

## ¿Qué pasa si no me habilita el pase de acceso?

Si la solicitud fue llenada correctamente pero no le habilita el pase de acceso, solicitar apoyo por vía correo a Soporte al Usuario.

## ¿Qué tengo que hacer si quiero actualizar los pases?

Si requiere los pases con fecha anterior, postergar ó haya vencido el pase, solicitar el apoyo vía correo a Soporte al Usuario anexando el pase de acceso y fecha de actualización. Cobranza les enviará al día siguiente la factura por alcance de almacenajes en caso que si aplique.

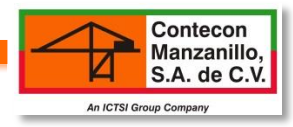

# 2. SOLICITUD DE LIBERACIÓN EXPORTACIÓN

-Horario de Liberación: Lunes a Jueves de 8:00am-6:00pm y Viernes de 8:00am-5:00pm

-Antes de iniciar con el ingreso de los datos en la solicitud, asegurarse de:

a) El contenedor tiene que estar internado en la terminal.

b) El Pedimento tiene que estar pagado-modulado-desaduanado.

c) Realizar la solicitud antes del cierre de documentación del buque debido a que es un motivo para que arroje error al momento de guardar la información.

## **Operación » Solicitud de Servicios**

### Solicitud de Servicios

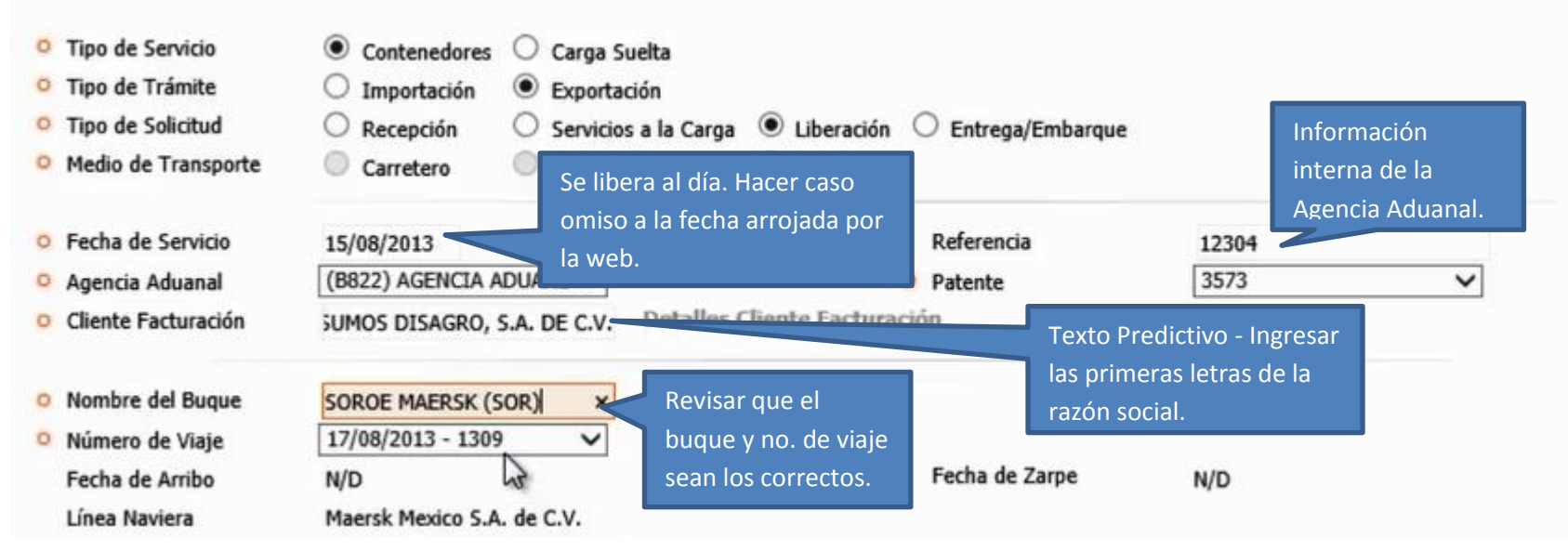

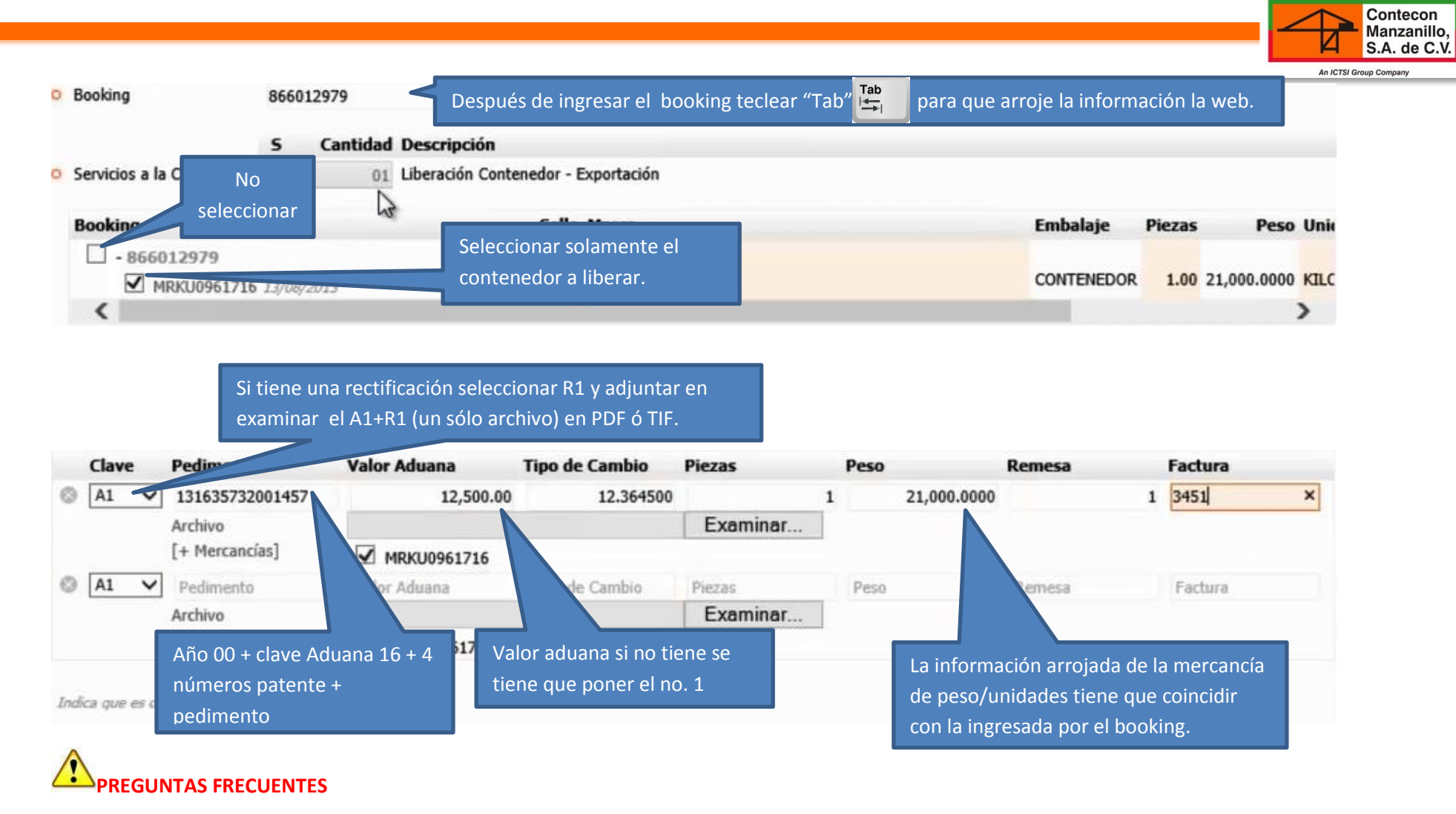

#### ¿Qué debo hacer si la solicitud de servicio esta rechazada?

Si la solicitud de servicio está rechazada, tendrá que realizar nuevamente la liberación y no implica costo. Para visualizar el motivo de rechazo, verificar en CONSULTAS/SOLICITUDES DE SERVICIO/CLICK DERECHO EN CÓDIGO/ VER DETALLES DE SOLICITUD DE SERVICIO (El motivo aparece en color rojo).

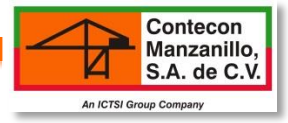

### ¿Qué tengo que hacer si no coincide el peso/unidades arrojados por la web vs los datos ingresados?

Tiene que solicitar lo siguiente:

a) Carta sellada por aduana con la rectificación de los datos.

b) Correo de notificación de la línea naviera (solamente aplica cuando la naviera haya realizado la solicitud de recepción).

c) Solicitar a Soporte al Usuario el apoyo vía correo para hacer la actualización correspondiente y adjuntar carta sellada por aduana, notificación de la línea naviera y los siguientes datos: no. de solicitud, no. de contenedor, tipo de trámite (exportación), dice y debe decir.

## **2.1 GUARDAR INFORMACIÓN**

| - 🖬 G        | oardar 📱 | Consultar   |  |  |
|--------------|----------|-------------|--|--|
| ecriba cu Co | ntracaña | da Onoració |  |  |
| scriba su co | nuasena  | ue operacio |  |  |

## 2.2 VISUALIZAR LIBERACIÓN

Una vez guardada la información ingresa a, CONSULTAS/SOLICITUDES DE SERVICIOS en donde podrá visualizar si esta liberado para poder proceder a realizar la solicitud de entrega embarque.

| Ε | Ν       | МТ                | MP R  | FOGA  | Código  | Fecha Solicitud  | Cita    | F. Servicio | Horario       | Forma Pago | Tipo Servicio | Tipo Trámite | Tipo Solicitud   | Tipo Flete | Usu  |
|---|---------|-------------------|-------|-------|---------|------------------|---------|-------------|---------------|------------|---------------|--------------|------------------|------------|------|
| ¥ |         | P                 | Soli  | ritud | 0018774 | 11/12/2013 12:49 | 0010988 | 12/12/2013  | 10:00 - 10:59 | Crédito    | Contenedores  | Exportación  | Recepción        | No Liner   | Ferr |
| Ý | <       | $\nabla$          |       |       | 0018749 | 11/12/2013 11:46 | 0010971 | 12/12/2013  | 08:00 - 08:59 | Crédito    | Contenedores  | Exportación  | Entrega/Embarque | Liner      | Lore |
| ¥ | $\cong$ | $\overline{\Psi}$ | IIbel | rada. | 0018704 | 11/12/2013 10:17 | N/D     | 12/12/2013  | N/D           | Crédito    | Contenedores  | Exportación  | Liberación       | Liner      | Lore |

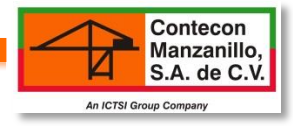

# **3. TRÁNSITOS INTERNACIONALES**

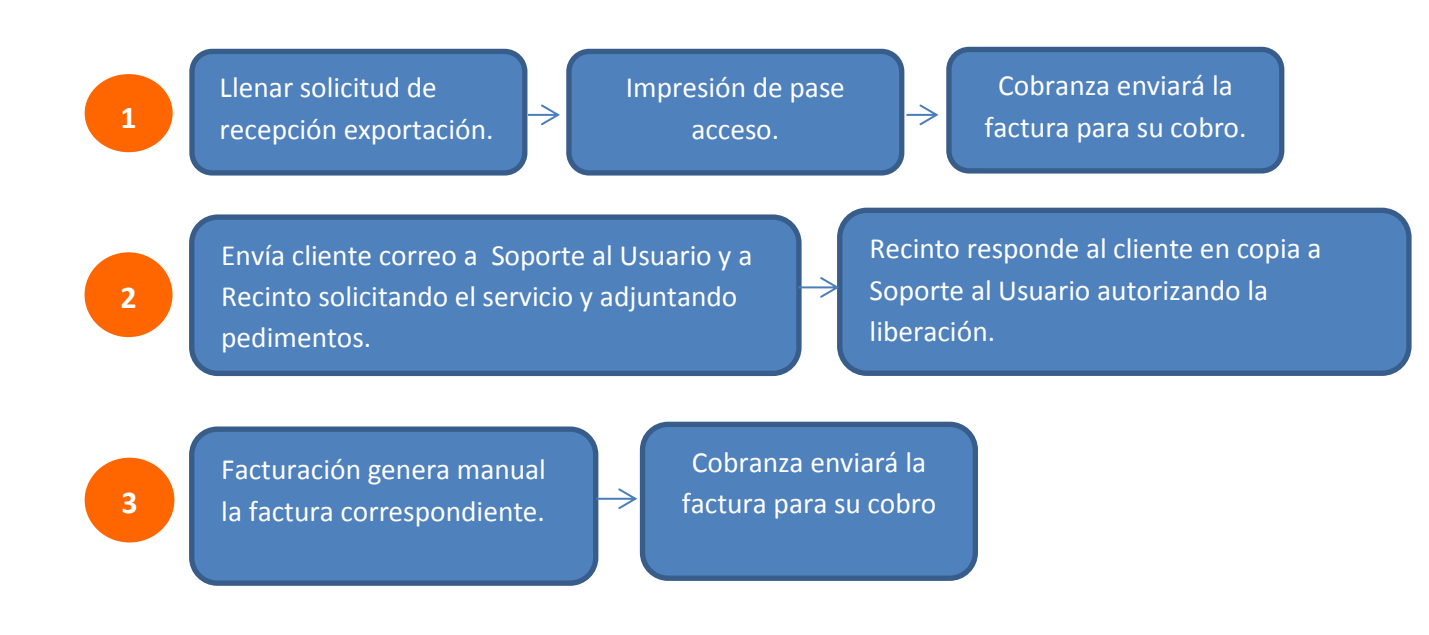